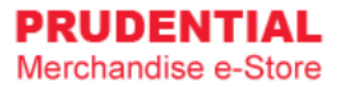

# **User Guide For Agent**

by Olympia Diary (M) Sdn Bhd

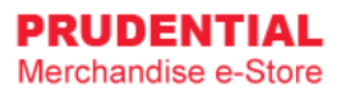

## Contents

| 1 | REG | GISTER ACCOUNT                                            | 1  |
|---|-----|-----------------------------------------------------------|----|
|   | 1.1 | HOW TO REGISTER AN ACCOUNT                                | 1  |
| 2 | LOO | GIN ACCOUNT                                               | 4  |
|   | 2.1 | HOW TO LOGIN TO MY PRUDENTIAL MERCHANDISE E-STORE ACCOUNT | 4  |
|   | 2.2 | WHAT SHALL I DO IF I FORGOT MY PASSWORD                   | 5  |
| 3 | LO  | GOUT ACCOUNT                                              | 8  |
|   | 3.1 | HOW DO I LOGOUT FROM MY ACCOUNT                           | 8  |
| 4 | MY  | ACCOUNT                                                   | 9  |
|   | 4.1 | HOW TO EDIT MY ACCOUNT INFORMATION                        | 9  |
|   | 4.2 | HOW TO CHANGE ACCOUNT PASSWORD                            | 10 |
| 5 | MY  | ORDER                                                     | 11 |
|   | 5.1 | HOW TO VIEW MY ORDER AND ORDER DETAILS                    | 11 |
| 6 | HO  | W TO PURCHASE ITEMS                                       | 13 |
|   | 6.1 | HOW TO MAKE IPAY88 PAYMENT                                | 16 |
|   | 6.2 | HOW TO RETRY IF PAYMENT IS UNSUCCESSFULL                  |    |
| 7 | CU  | STOMISATION – FOR SEASONAL ITEM (PRE-ORDER) ONLY          | 20 |
|   | 7.1 | HOW TO MAKE CUSTOMISATION                                 | 20 |

## 1 REGISTER ACCOUNT

## 1.1 HOW TO REGISTER AN ACCOUNT

#### Step 1. Go to https://www.odm-emerchandise.com/prudential

#### Step 2. Click "REGISTER".

| PRUDENTIAL<br>Merchandise e-Store                              |                                                                    |            |                          | 8          |
|----------------------------------------------------------------|--------------------------------------------------------------------|------------|--------------------------|------------|
| Trends In                                                      | Welcome to Prudential<br>Merchandise e-Store                       |            | -                        | -          |
|                                                                | Registered Ernail Address<br>Password<br>LOGIN<br>Forgot Password? | N          |                          |            |
| Olympia Diary (M) Sdn Bhd Copyright 2019. All rights reserved. |                                                                    | User Guide | Delivery & Return Policy | Contact Us |

#### Step 3. Click on the "AGENT" button.

| Registrat | ion Form |       |
|-----------|----------|-------|
|           | STAFF    | AGENT |

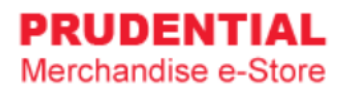

Step 4. Fill up the Agent Registration Form, "tick  $\vee$ " to agree with the Privacy, Delivery & Return Policy then click "SUBMIT".

| Agent Registration Form                                                    | • AGENT                                                  |   | Please ensure email<br>account is correct as an<br>activation link will be   |
|----------------------------------------------------------------------------|----------------------------------------------------------|---|------------------------------------------------------------------------------|
| Personal Information                                                       |                                                          |   | send to this email.                                                          |
| Email Address *                                                            |                                                          |   |                                                                              |
| Password *                                                                 |                                                          | - | Please provide a valid<br>Agent ID. Agent ID must<br>match with user Date Of |
| Confirm Password *                                                         |                                                          | - | Birth.                                                                       |
| Agent Name *                                                               |                                                          |   |                                                                              |
| Agent ID *                                                                 |                                                          |   | Choose your Month and<br>Year of birth from the<br>box here.                 |
| Date Of Birth * YYMM                                                       | · 1930 ·                                                 | - |                                                                              |
| Agency Name *                                                              |                                                          |   |                                                                              |
| Address Line 1 *                                                           |                                                          |   |                                                                              |
| Address Line 2                                                             |                                                          |   |                                                                              |
| Address Line 3                                                             |                                                          |   |                                                                              |
| Phone No                                                                   | Mobile No *                                              |   |                                                                              |
| Post Code *                                                                |                                                          |   | Click " tick √ " to agree                                                    |
| City *                                                                     | State * -Select-                                         | - | with the Privacy,<br>Delivery & Return Policy<br>then click SUBMIT.          |
| By submitting this form, I confirm the Diary (M) Sdn Bhd Privacy, Delivery | nat I have read and agree to Olympia<br>& Return Policy. |   |                                                                              |
| SUB                                                                        | міт                                                      |   |                                                                              |

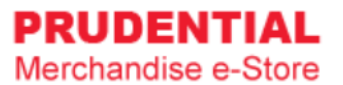

#### Step 5. Registration is completed.

| PRUDENTIAL<br>Merchandise e-Store                    |                                                                                                    |                                   | 8          |
|------------------------------------------------------|----------------------------------------------------------------------------------------------------|-----------------------------------|------------|
|                                                      | Thank You!                                                                                                  |                                   |            |
|                                                      | <b>Registration completed successfully.</b><br>Please check your registered email to activate your account. |                                   |            |
| Olympia Diary (M) Sdn Bhd Copyright 2019. All rights | reserved.                                                                                                   | Privacy, Delivery & Return Policy | Contact Us |

Step 6. Go to your registered email and click on the "Activation Link" to activate your account.

|   | Prudential Merchandise e-Store : Your account details 🔉 🗈 💷                                                                                                    |
|---|----------------------------------------------------------------------------------------------------|
| ? | support@odm-emerchandise.com<br>to me ▼                                                                                                    |
|   | Hi Allen,                                                                                                    |
|   | Thank you for creating your Prudential Merchandise e-Store account.                                                                                                    |
|   | Click on the link below to activate your account.                                                                                                    |
|   | Contact us at support@odm-emerchandise.com or 03-5882 3566 if you need further assistance.                                                                                                    |
|   | Thank you.                                                                                                    |
|   | Yours sincerely,                                                                                                    |
|   | Prudential Merchandise e-Store<br>Olympia Diary (M) Sdn Bhd<br>No. 43 & 44, Jalan Layang Layang 3,<br>Puchong Jaya Industrial Park,<br>47100 Puchong, Selangor<br>Tel: 603 5882 3566<br>Fax: 603 5882 3577<br>Email: <u>support@odm-emerchandise.com</u> |

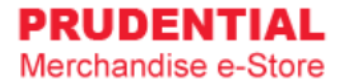

#### Step 7. Login using your registered email address and password.

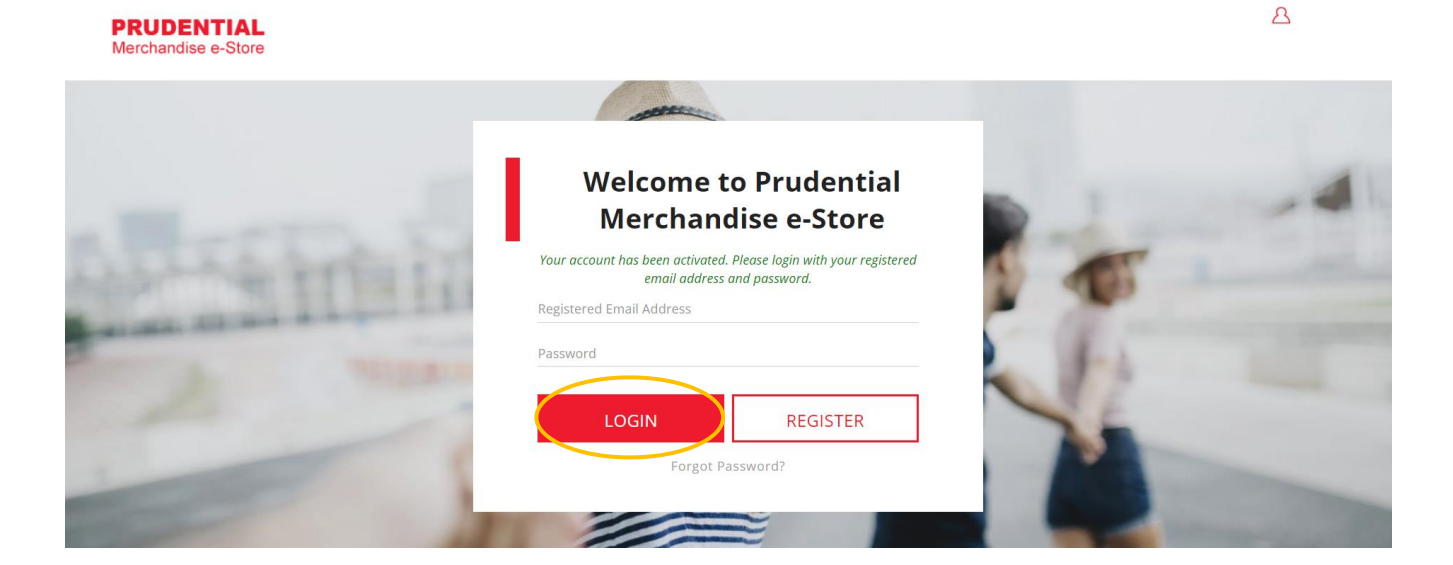

## 2 LOGIN ACCOUNT

## 2.1 HOW TO LOGIN TO MY PRUDENTIAL MERCHANDISE E-STORE ACCOUNT

Step 1. Go to https://odm-emerchandise.com/prudential

Step 2. Key in the registered email address and password. Click "LOGIN" to proceed.

|       | Welcome<br>Merchan  | to Prudential<br>idise e-Store |
|-------|---------------------|--------------------------------|
| Regis | tered Email Address |                                |
| Passv | vord                |                                |
|       | LOGIN               | REGISTER                       |

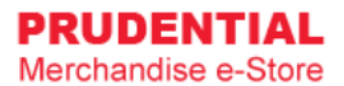

## 2.2 WHAT SHALL I DO IF I FORGOT MY PASSWORD

Step 1. Click "Forgot Password?"

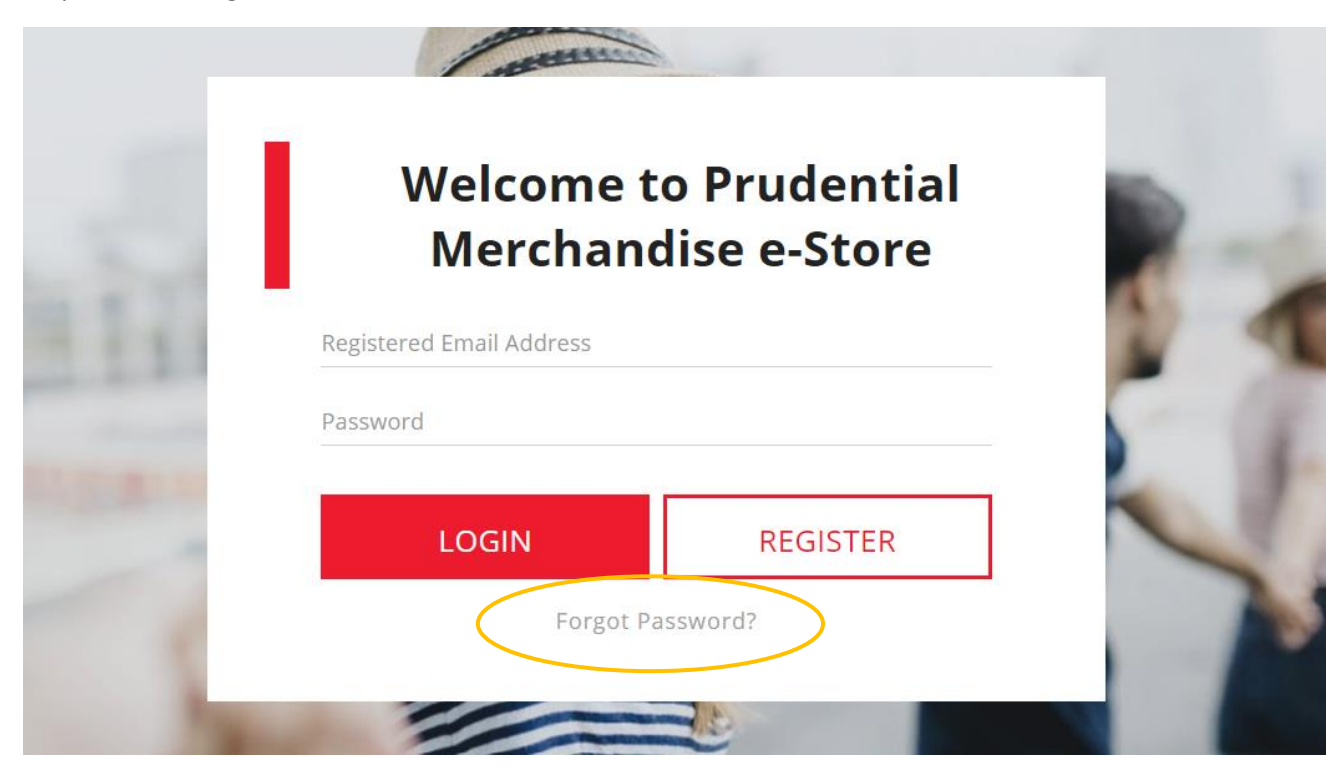

Step 2. Key in your registered email and click "RESET PASSWORD".

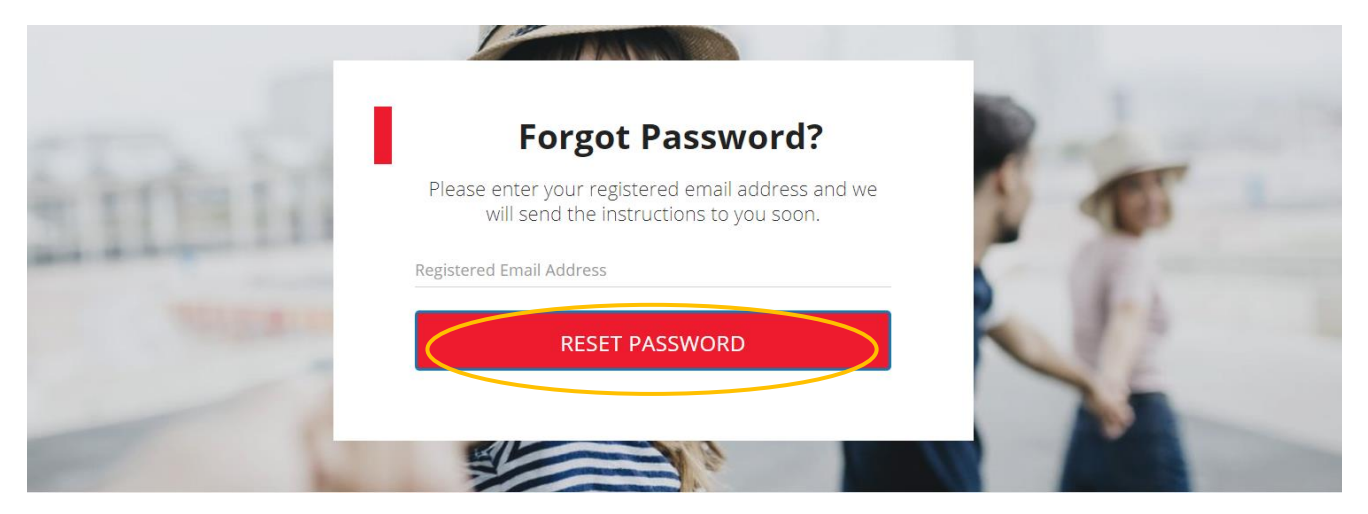

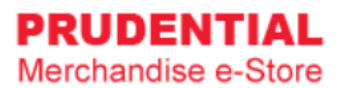

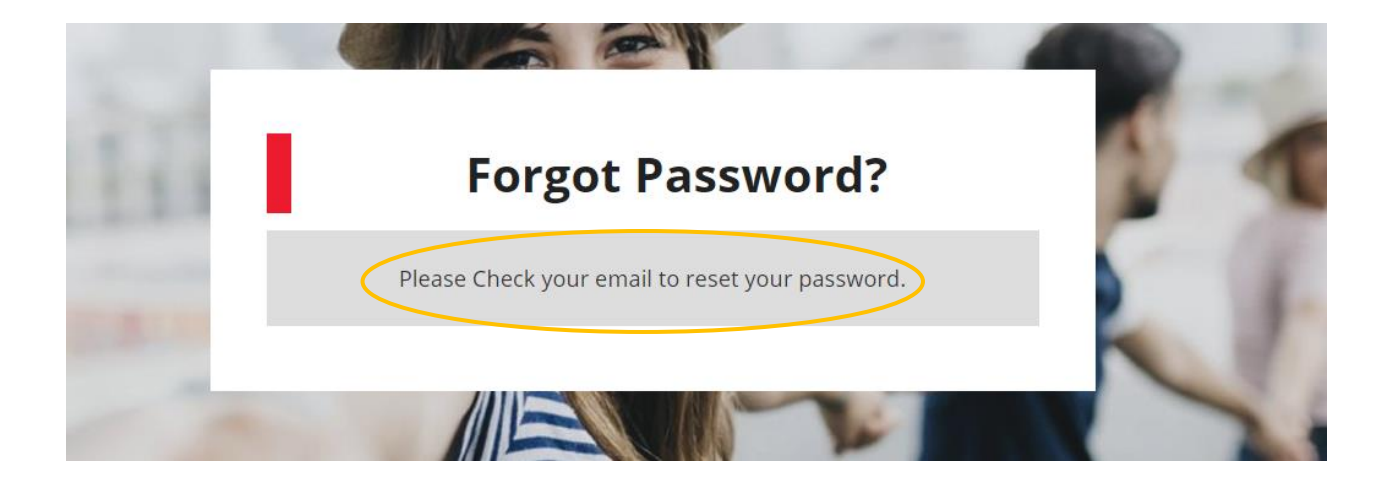

Step 3. Go to your email and click on the "Click here to reset".

|   | Prudential Merchandise e-Store : Reset Your Password 🔈 🔤                                                  |
|---|----------------------------------------------------------------------------------------------------|
| ? | Prudential Merchandise e-Store. <support@odm-emerchandise.com><br/>to me -</support@odm-emerchandise.com> |
|   | Hi Allen,                                                                                                 |
|   | Please click here to reset your password.                                                                 |
|   | Contact us at support@odm-emerchandise.com or 03-5882 3566 if you need further assistance.                |
|   | Thank you.                                                                                                |
|   | Yours sincerely,                                                                                          |
|   | Prudential Merchandise e-Store                                                                            |
|   | Olympia Diary (M) Sdn Bhd                                                                                 |
|   | No. 43 & 44, Jalan Layang Layang 3,                                                                       |
|   | Puchong Jaya Industrial Park,                                                                             |
|   | 47100 Puchong, Selangor                                                                                   |
|   | Tel: 603 5882 3566                                                                                        |
|   | Fax: 603 5882 3577                                                                                        |
|   | Email: support@odm-emerchandise.com                                                                       |
|   |                                                                                                    |
|   |                                                                                                    |

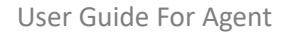

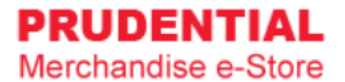

Step 4. Key in your new password and click "SAVE" to change your password.

|               | Reset Password | d |
|---------------|----------------|---|
| New Passowrd  |                |   |
| Confirm Passw | ord            |   |
|               | SAVE           |   |
|               | Back to Login  |   |

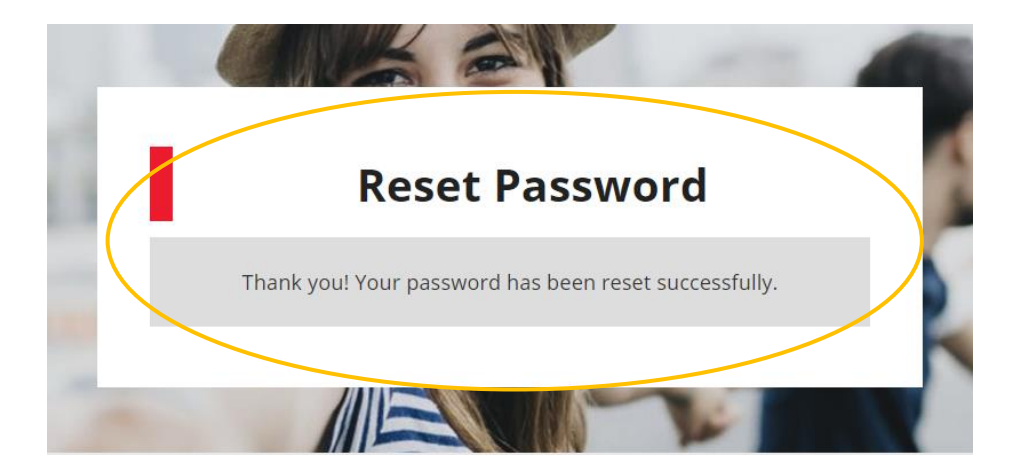

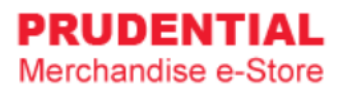

## 3 LOGOUT ACCOUNT

#### 3.1 HOW DO I LOGOUT FROM MY ACCOUNT

Step 1. In any page, hover your mouse cursor over  $\triangle$ 

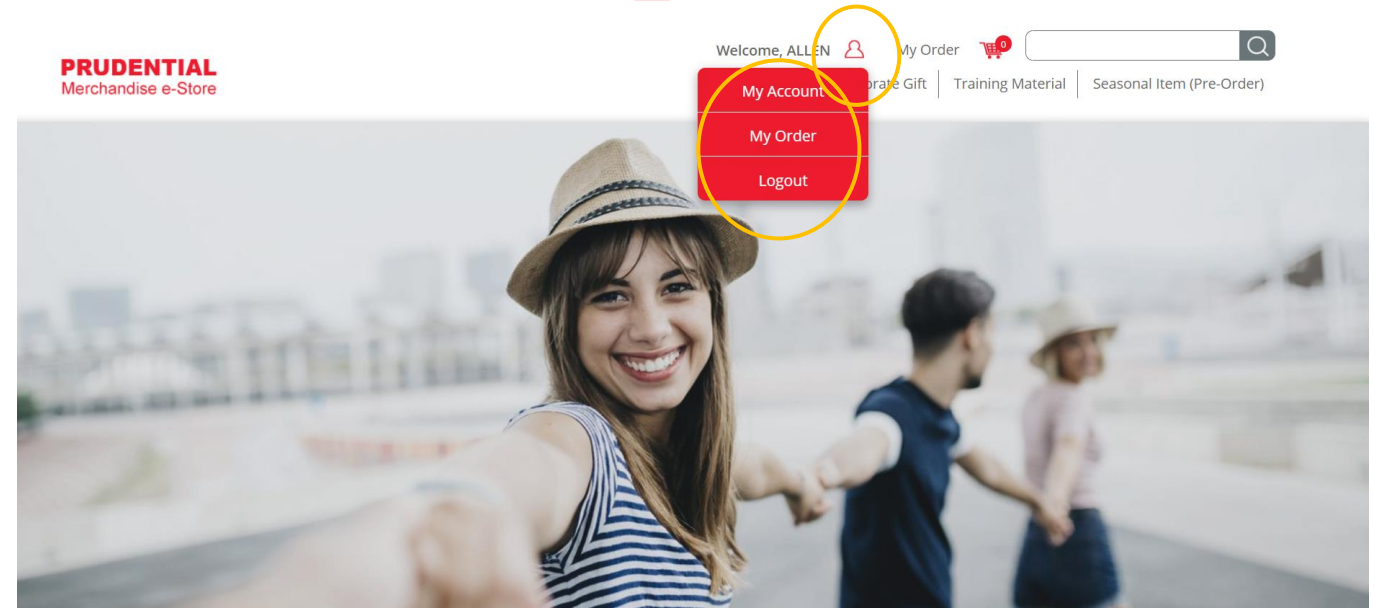

Step 2. Click "Logout".

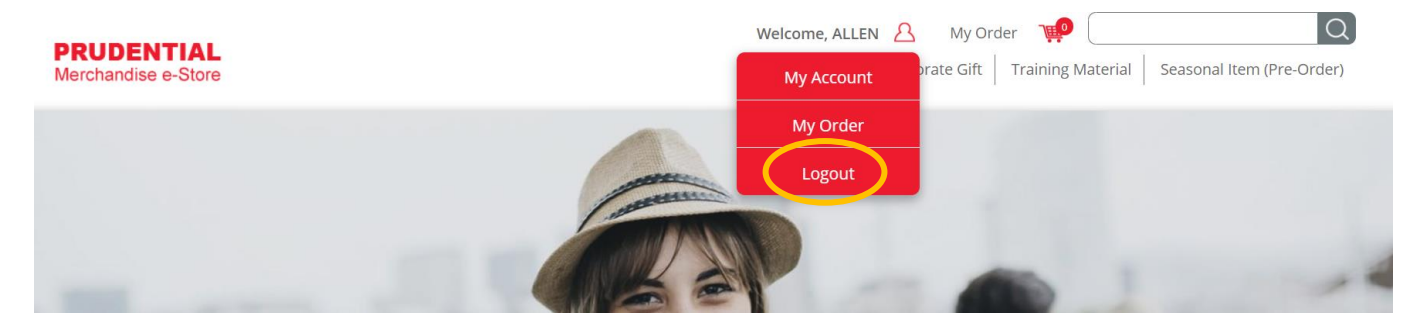

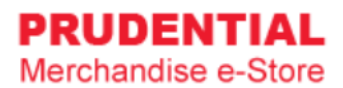

## 4 MY ACCOUNT

#### 4.1 HOW TO EDIT MY ACCOUNT INFORMATION

Step 1. In any page, hover your mouse cursor over 🛛 🔒

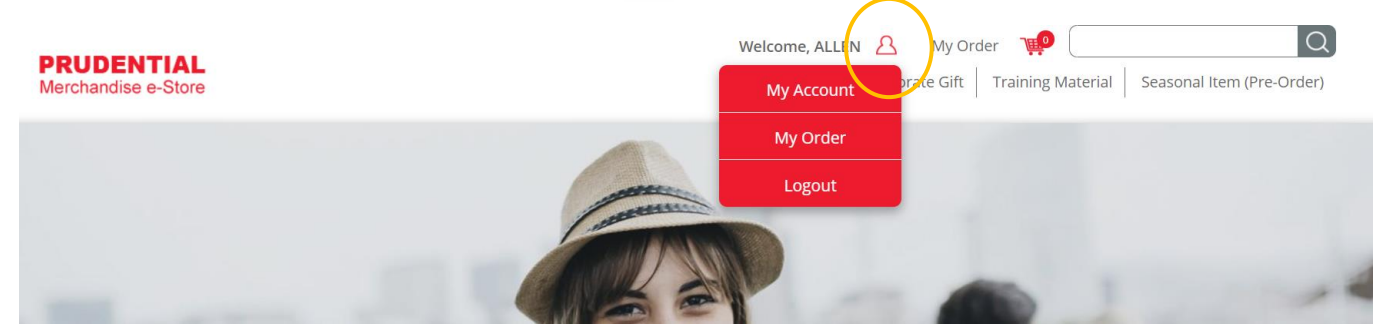

#### Step 2. Click "My Account".

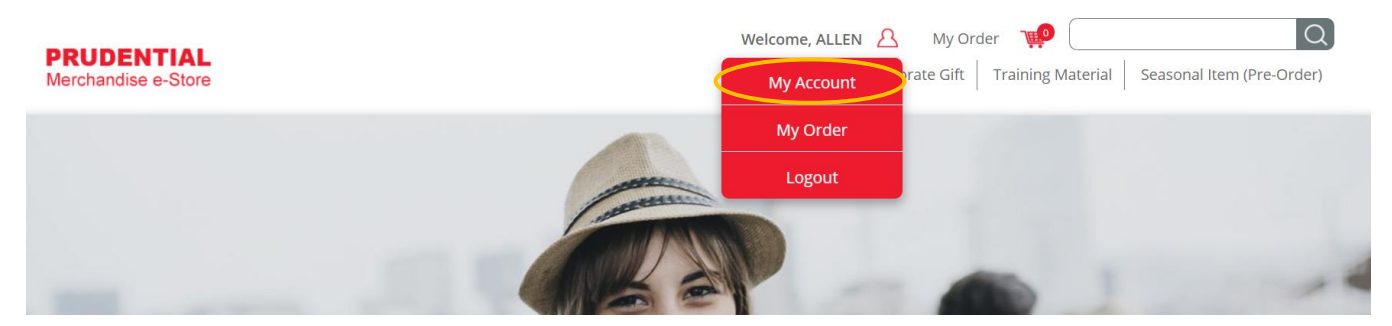

Step 3. Click the "EDIT" button to change/update your details.

|                | r denong jaya madati |            |            |
|----------------|----------------------|------------|------------|
| Address line 3 | Puchong Jaya         |            |            |
| Phone No       | 03888888             | Mobile No. | 0128888888 |
| Postcode       | 47100                |            |            |
| City           | Puchong              | State      | Selangor   |

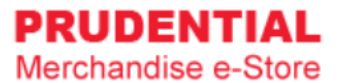

#### Step 4. Click "SAVE EDIT" to save the changes.

| Address line 3 |                        |                     |            |   |
|----------------|------------------------|---------------------|------------|---|
| Phone No * C   | 3888888                | Mobile No. *        | 0122233445 |   |
| Postcode *     | 53200                  |                     |            |   |
| City *         | Jalan Pahang / Setapak | State * Kuala Lumpu | ır         | ~ |

#### 4.2 HOW TO CHANGE ACCOUNT PASSWORD

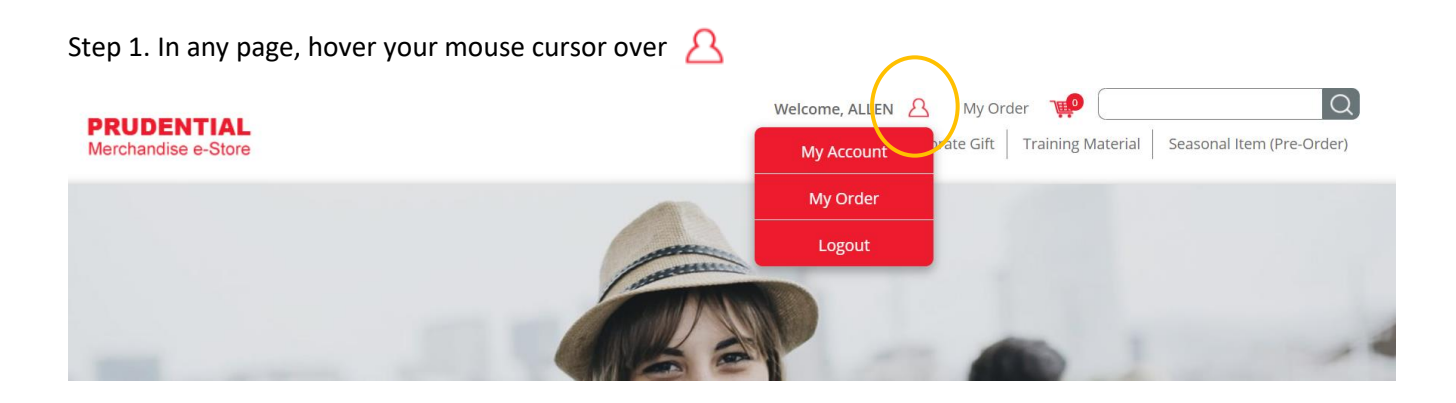

#### Step 2. Click "My Account".

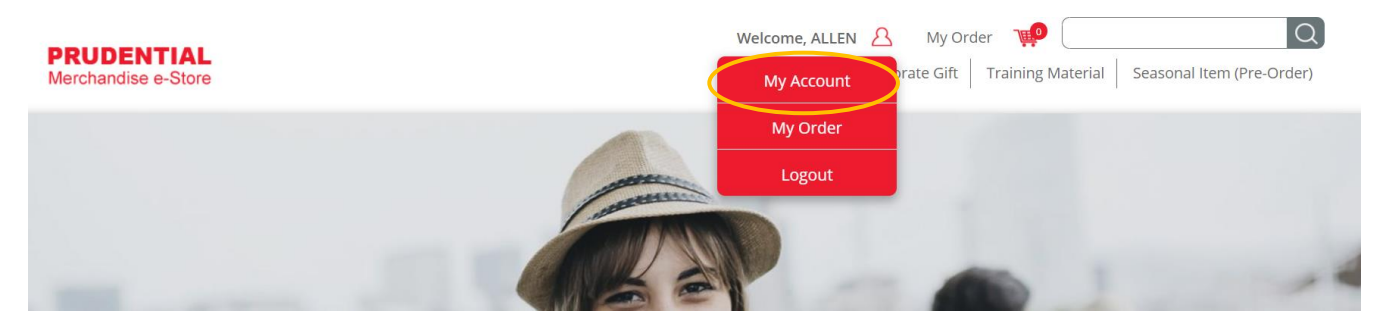

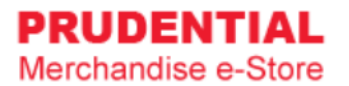

| ing order    |              | Change Password | Change Password              | Personal Details | My Order | Change Password |
|--------------|--------------|-----------------|------------------------------|------------------|----------|-----------------|
|              |              | Change Password | Change Password New Password | Personal Details | My Order | Change Password |
| New Password | New Password |                 |                              | Confirm Password |          |                 |

#### Step 3. Click "Change Password". Fill in the New Password and Confirm Password. Click "SAVE EDIT".

## 5 MY ORDER

#### 5.1 HOW TO VIEW MY ORDER AND ORDER DETAILS

Step 1. In any page, hover your mouse cursor over 🔼

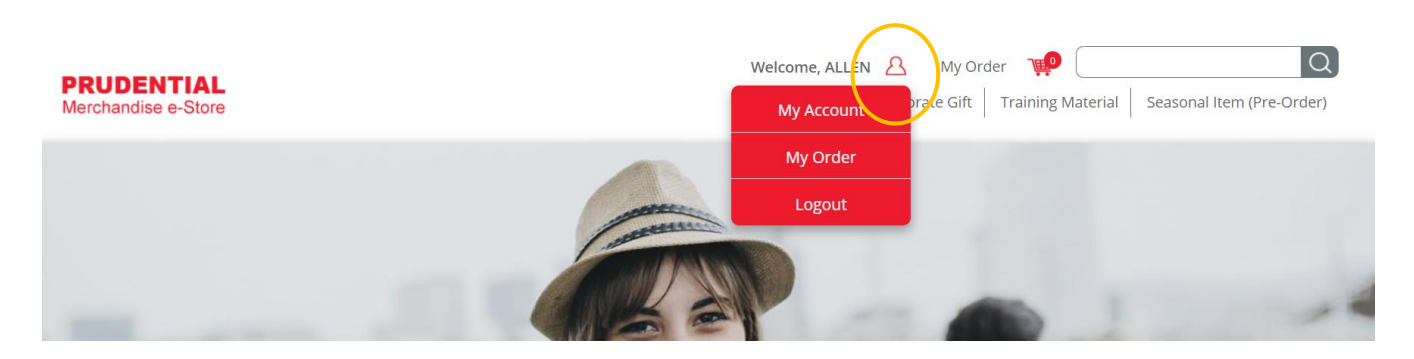

Step 2. Click "My Order".

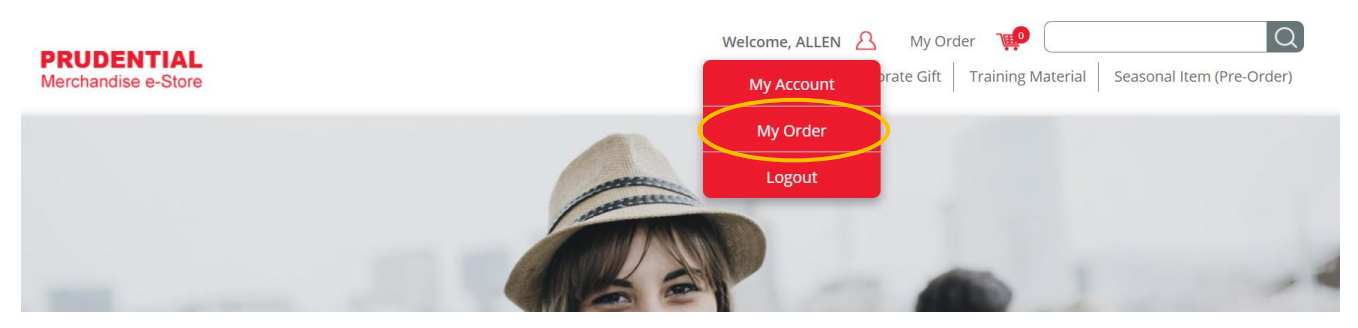

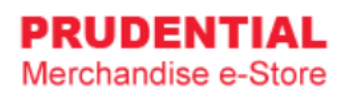

## Step 3. Click to view your order.

|    | My Or     | der         |                    |                |                   |                      |                     |               |                 |                  |
|----|-----------|-------------|--------------------|----------------|-------------------|----------------------|---------------------|---------------|-----------------|------------------|
|    |           | Personal De | tails              |                | Ν                 | My Order             |                     | Change        | Password        |                  |
| No | Order No. | Order Date  | Order<br>Status    | Payment Status | Payment<br>Method | Payment<br>Reference | Payment Amount (RM) | Order Details |                 |                  |
| 1  | A 000003  | 25/10/2019  | Pending            | Unpaid         | iPay88            |                      | 67.80               |               | CANCEL<br>ORDER | RETRY<br>PAYMENT |
| 2  | F 000059  | 25/10/2019  | Payment<br>Failure | Failed         | iPay88            | T199257657500        | 25.05               |               | CANCEL<br>ORDER | RETRY<br>PAYMENT |

## Below is an example of the order details.

| My Order Summary                        |              |            |          |                                       |                                     |
|-----------------------------------------|--------------|------------|----------|---------------------------------------|-------------------------------------|
| Product                                 | Qty          | Unit Price | Total    | Order numb                            | er # A 000003                       |
| 95th Anniversary Luggage<br>(Set of 20) | Tag 1-SET(S) | Presco     | RM 60.00 | Order Date<br>Payment<br>Order Status | 25/10/19 12:28<br>iPay88<br>Pending |
|                                         |              |            |          | ltem Subtotal                         | RM 60.00                            |
|                                         |              |            |          | Shipping Fee                          | RM 7.80                             |
|                                         |              |            |          | Total Payment                         | RM 67.80                            |

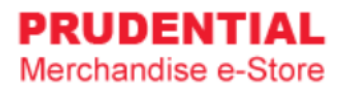

## 6 HOW TO PURCHASE ITEMS

Step 1. Click on the product that you wish to buy.

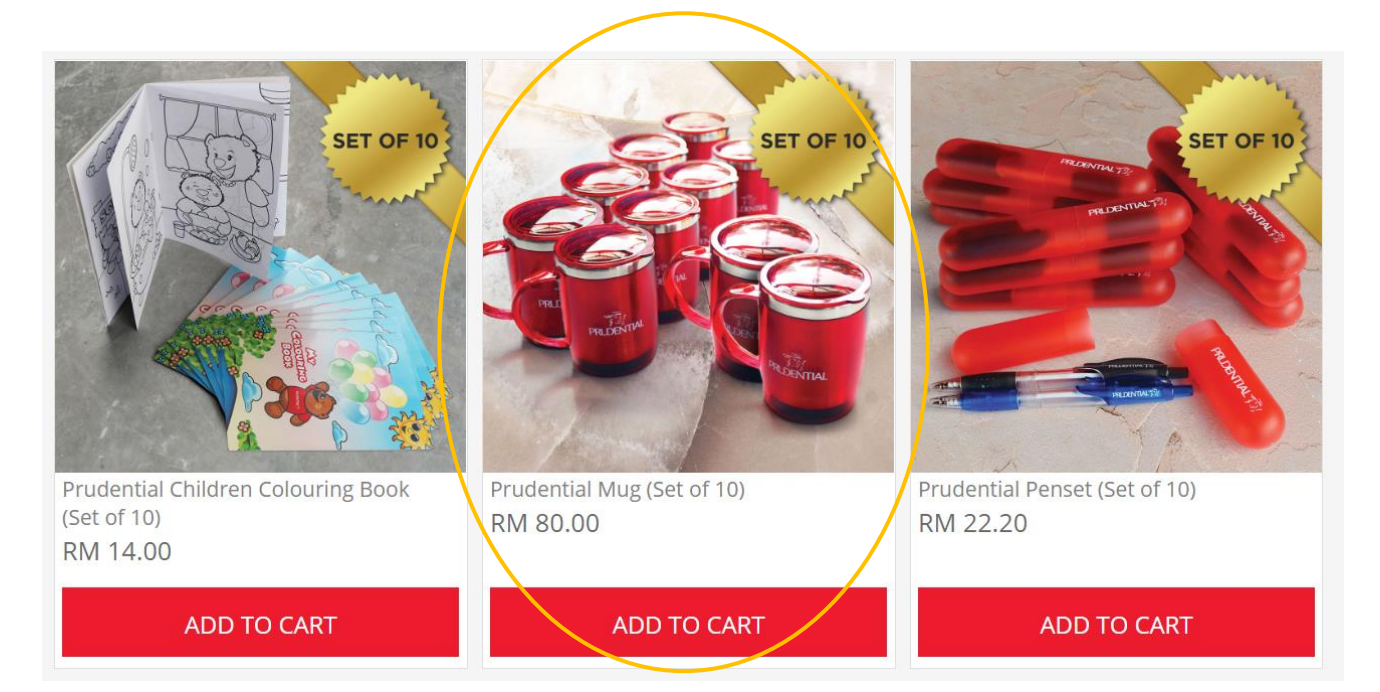

Step 2. Check the product description, fill in the quantity and click "ADD TO CART".

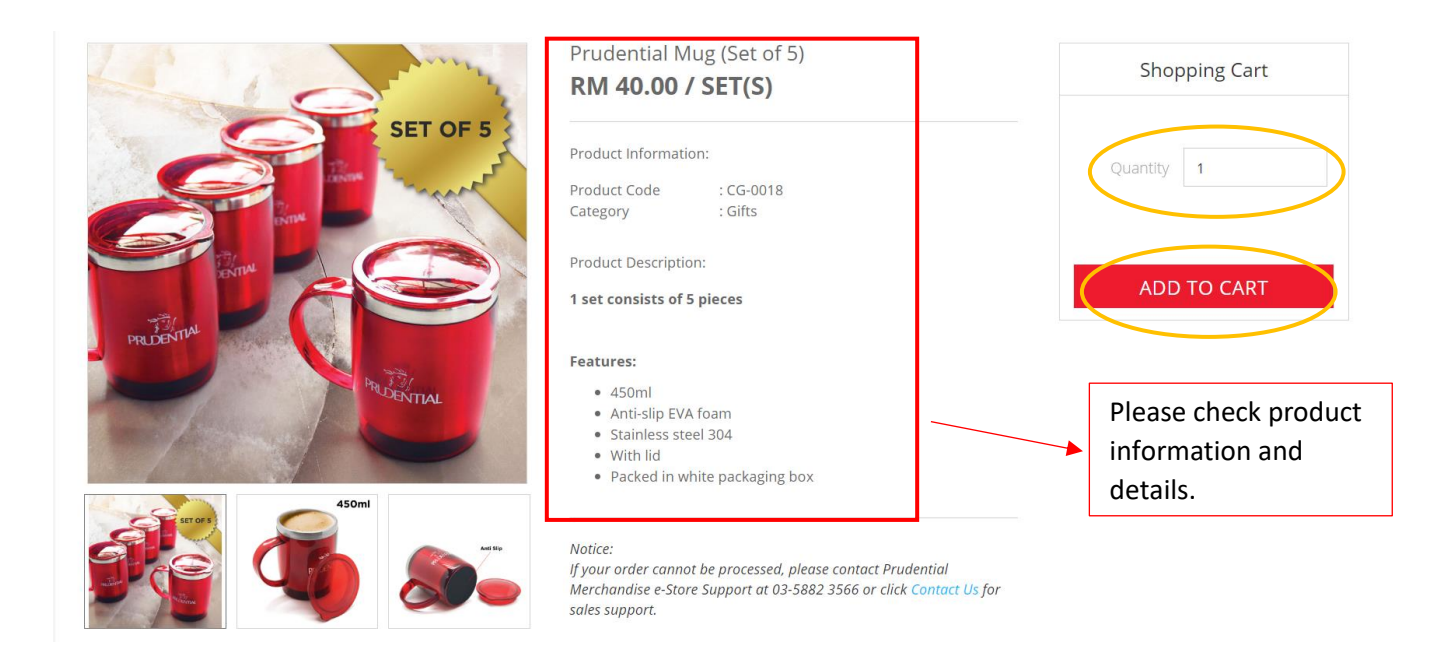

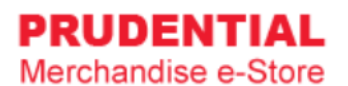

Step 3. A pop-up window will show the list of products that you ordered. Click "VIEW MY CART" to continue.

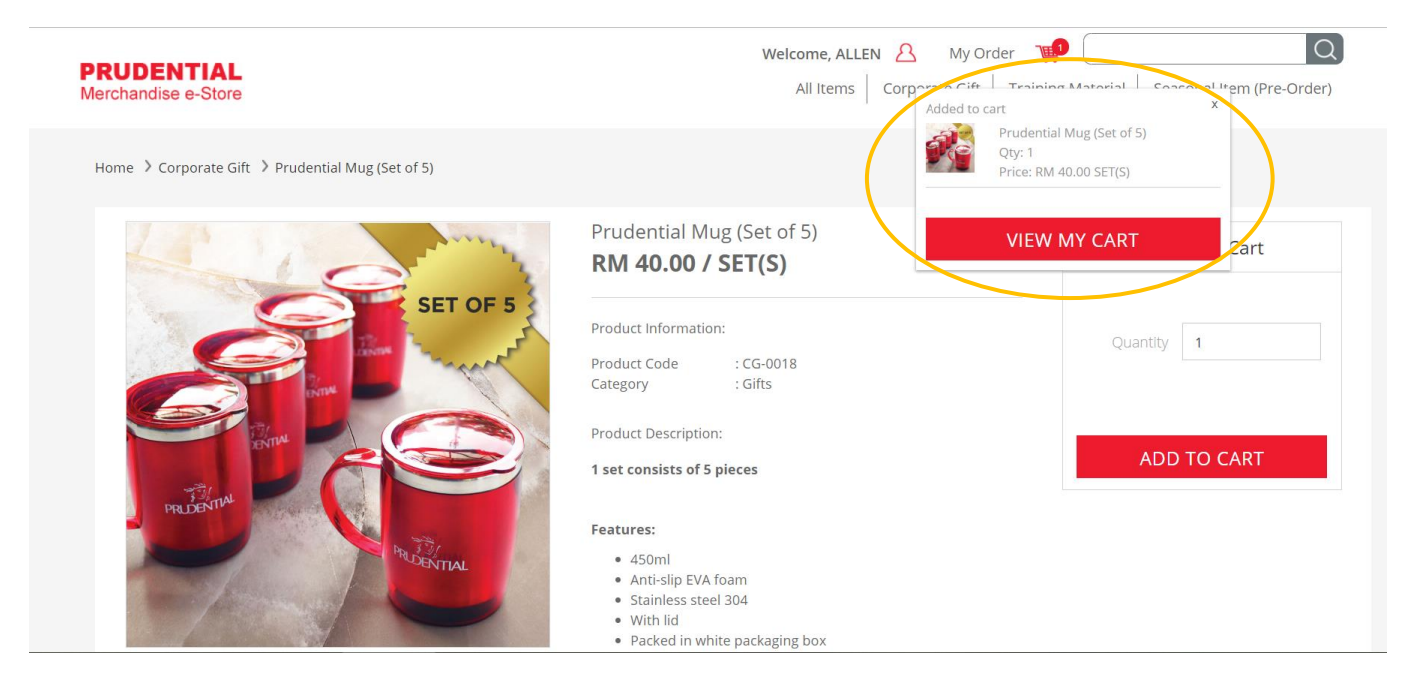

Step 4. Confirm your order and quantity and click "CHECKOUT".

| Click X to remove th                                               | ne item.                      | You can cha             | nge the qua    | ntity here.        |                                          |             |
|--------------------------------------------------------------------|-------------------------------|-------------------------|----------------|--------------------|------------------------------------------|-------------|
| Your Cart                                                          |                               |                         | /              |                    |                                          |             |
| Product                                                            |                               | Unit Price              | Qty            | Total              | Step Guides                              |             |
| Prudential Mug (Set                                                | t of 5)                       | RM 40.00 5              | SET(S)         | RM 200.00          | Proceed to checkout                      |             |
|                                                                    |                               |                         | Total Purchase | RM 200.00          | 2 Select deliver<br>Billing Locatio      | / &<br>)n   |
|                                                                    |                               |                         |                |                    | 3 Select Paymer<br>Method & Cor<br>Order | າt<br>າfirm |
| *To change the quantity of an                                      | SHOPPING                      | UPDATE CART             | CHE            | CKOUT              |                                          |             |
| Click here to continue<br>browsing and shop for<br>other products. | Click here to<br>changes in q | update the<br>Juantity. |                | Click h<br>to next | ere to proceed<br>t step                 |             |

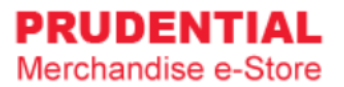

## Step 5. Select the delivery address.

| Delivery Location                                             |                                                                           |                               |                 | Item Subtotal     | RM 200.0   |
|---------------------------------------------------------------|---------------------------------------------------------------------------|-------------------------------|-----------------|-------------------|------------|
| Delivery Type *                                               | Ship to Address                                                           |                               | •               | Shipping Fee      | RM 29.2    |
| Same with Registered A                                        | ddress                                                                    |                               |                 | Total Payment     | RM 229.2   |
| Lot 23, Jalan 888                                             |                                                                           |                               |                 |                   |            |
| Tamn Industrial<br>Jalan Pahang / Setapa                      | k, 53200 Kuala Lumpur.                                                    |                               |                 |                   |            |
| Attn : Allen Low<br>Contact : <u>0122</u> 233445              |                                                                           |                               |                 | Shipping Fee      | will apply |
| Deliver to Different Add                                      | Iress                                                                     |                               |                 |                   |            |
| IMPORTANT Notes: Please ens<br>avoid delays in delivering you | ure the recipient name is st <del>ated</del> cle<br><sup>,</sup> orders.* | arly and contact number given | is reachable to |                   |            |
|                                                               |                                                                           |                               | Select t        | his if you want t | o deliver  |
|                                                               |                                                                           |                               |                 |                   |            |

Step 6. Select the billing address.

| Delivery Location Billing Address Payment Method Preview & Cor                      | nfirm You                                   | ır Order |
|-------------------------------------------------------------------------------------|---------------------------------------------|----------|
| Billing Address                                                                     | ltem Subtotal                               | RM 200.0 |
| Same with Registered Address                                                        | Shipping Fee                                | RM 29.2  |
| Lot 23, Jalan 888<br>Tamn Industrial<br>Jalan Pahang / Setapak, 53200 Kuala Lumpur. | Total Payment                               | RM 229.2 |
| Attn : Allen Low<br>Contact : 0122233445<br>Billing to Different Address            | want to bill to a<br>s & fill in the detail | s.       |

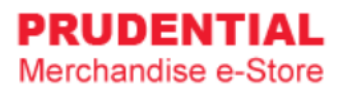

Step 7. Select Payment Method, choose the payment option and " tick ∨ " to agree with the Privacy, Delivery & Return Policy. Click "CONFIRM ORDER" to continue.

| Checkout                                                                                                    | Payment Option<br>AffinOnline<br>Alliance Bank<br>Alliance Online                         |                                  |
|----------------------------------------------------------------------------------------------------|-------------------------------------------------------------------------------------------|----------------------------------|
| Delivery Location Billing Address Payment                                                                                                    | AmBank<br>AmOnline<br>Bank Islam<br>Bank Muamalat<br>Bank Rakyat Internet Banking         | Your Order                       |
| Payment Method Please select a payment method  Please select a payment method  Please select a | CIMB Click<br>Celcom AirCash<br>Credit Card (MYR)<br>Hong Leong Bank<br>Hong Leong Online | Shipping Fee RM 29.25            |
| Please choose an iPay payment option Payment Option                                                                                                    | Maybank2U<br>OCBC<br>PayPal (MYR)<br>RHB Online<br>Standard Chartorod Bank                | Total Payment RM 229.25          |
| Sdn Bhd Privacy, Delivery & Return Policy.                                                                                                    | UOB<br>Web Cash                                                                           |                                  |
| BACK                                                                                                    | 1 ORDER                                                                                   | Select your payment option here. |

## 6.1 HOW TO MAKE IPAY88 PAYMENT

Step 1. Click "PLACE ORDER" to submit your order.

| Please Check Your Order Summary Below         Product       Qty       Unit Price       Total       Shipping Fee       RM 29.         Productial Mug (Set of 5)       5 SET(S)       RM 40.00       RM 200.00       Shipping to :       Lot 23, jalan 888, Tamn Industrial, Jalan Pahang / Setapak, 53200 Kustal Lumpur.         Attn : Allen Low Contact : 0122233445       Billing to :       Lot 23, jalan 888, Tamn Industrial, Jalan Pahang / Setapak, 53200 Kustal Lumpur.                                                                                                    | Delivery Location Billing Address | Payment Me      | thod Pre   | view & Confirm | Your C                                                                                                    | Order                                |
|----------------------------------------------------------------------------------------------------|-----------------------------------|-----------------|------------|----------------|----------------------------------------------------------------------------------------------------|--------------------------------------|
| Product       Qty       Unit Price       Total       Shipping Fee       RM 29.         Prudential Mug (Set of 5)       5 SET(5)       RM 40.00       RM 200.00       Total Payment       RM 229.         Shipping to :                                                                                                    | Please Check Your                 | Order Summary B | elow       |                | ltem Subtotal                                                                                                    | RM 200.0                             |
| Prudential Mug (Set of 5)       5 SET(5)       RM 40.00       RM 200.00       Interpretender       Interpretender       Shipping to :         Lot 23, Jalan 888, Tamn Industrial, Jalan Pahang / Setapak, 53200       Kuala Lumpur.       Attn : Allen Low       Contact : 0122233445         Billing to :       Lot 23, Jalan 888, Tamn Industrial, Jalan Pahang / Setapak, 53200       Billing to :       Lot 23, Jalan 888, Tamn Industrial, Jalan Pahang / Setapak, 53200         Kuala Lumpur.       Attn : Allen Low       Contact : 0122233445       Billing to :         Lot 23, Jalan 888, Tamn Industrial, Jalan Pahang / Setapak, 53200       Lot 23, Jalan 888, Tamn Industrial, Jalan Pahang / Setapak, 53200 | Product                           | Qty             | Unit Price | Total          | Shipping Fee                                                                                                    | RM 29.2                              |
| Shipping to :<br>Lot 23, Jalan 888,<br>Tamn Industrial,<br>Jalan Pahang / Setapak, 53200<br>Kuala Lumpur.<br>Attn : Allen Low<br>Contact : 0122233445<br>Billing to :<br>Lot 23, Jalan 888,<br>Tamn Industrial,<br>Jalan Pahang / Setapak, 53200                                                                                                    | Prudential Mug (Set of 5)         | 5 SET(S)        | RM 40.00   | RM 200.00      | Total Payment                                                                                                    | RM 229.2                             |
|                                                                                                    |                                   |                 |            |                | Shipping to :<br>Lot 23, Jalan 888,<br>Tamn Industrial,<br>Jalan Pahang / Sei<br>Kuala Lumpur.<br>Attn : Allen Low<br>Contact : 0122233<br>Billing to :<br>Lot 23, Jalan 888,<br>Tamn Industrial,<br>Jalan Pahang / Sei | tapak, 53200<br>3445<br>tapak, 53200 |

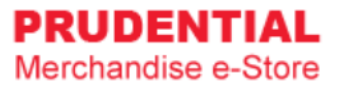

## Step 2. You will direct to the iPay88 payment gateway.

|           | Please wait, you will be redirected to the iPay88. Proceed with Payment                                                                                                    |                           |
|-----------|----------------------------------------------------------------------------------------------------|---------------------------|
| $\langle$ | Simple. Convenient. Secure.                                                                                                    |                           |
|           | Reference No / Payment ID A 000003 / T199610944700 Image: Vou can make payment via Credit, Card, Online Banking or eWallet. J follow the steps to complete the payment of the steps to complete the payment of the steps to complete the | /Debit<br>ust<br>payment. |

| Product                   | Qty      | Unit Price | Total     | Order nu<br>A 000                                                                                                    | mber #<br>003                        |
|---------------------------|----------|------------|-----------|----------------------------------------------------------------------------------------------------|--------------------------------------|
| Prudential Mug (Set of 5) | 5 SET(S) | RM 40.00   | RM 200.00 | Item Subtotal                                                                                                    | RM 200.0                             |
|                           |          |            |           | Shipping Fee                                                                                                    | RM 29.2                              |
|                           |          |            |           | Total Payment                                                                                                    | RM 229.2                             |
|                           |          |            |           | Shipping to :<br>Lot 23, Jalan 888,<br>Tamn Industrial,<br>Jalan Pahang / Sei<br>Kuala Lumpur.<br>Attn: Allen Low<br>Contact : 0122233<br>Billing to :<br>Lot 23, Jalan 888,<br>Tamn Industrial,<br>Jalan Pahang / Sei<br>Kuala Lumpur.<br>Attn: Allen Low | tapak, 53200<br>1445<br>tapak, 53200 |

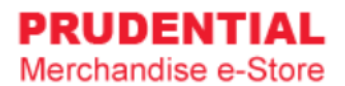

#### 6.2 HOW TO RETRY IF PAYMENT IS UNSUCCESSFULL

If the payment is not successful, you will see the following:

| Ра                        | <b>yment un</b><br>Please click Here to | ISUCCES    | sful      |                                                                          |                     |
|---------------------------|-----------------------------------------|------------|-----------|--------------------------------------------------------------------------|---------------------|
| Product                   | Qty                                     | Unit Price | Total     | Reference I<br>F 000                                                     | number #<br>079     |
| Prudential Mug (Set of 5) | 5 SET(S)                                | RM 40.00   | RM 200.00 | Item Subtotal                                                            | RM 200.0<br>RM 29.2 |
|                           |                                         |            |           | Total Payment<br>Shipping to :<br>Lot 23, Jalan 888,<br>Tamn Industrial, | RM 229.2            |

#### Step 1. Go to "MY ORDER".

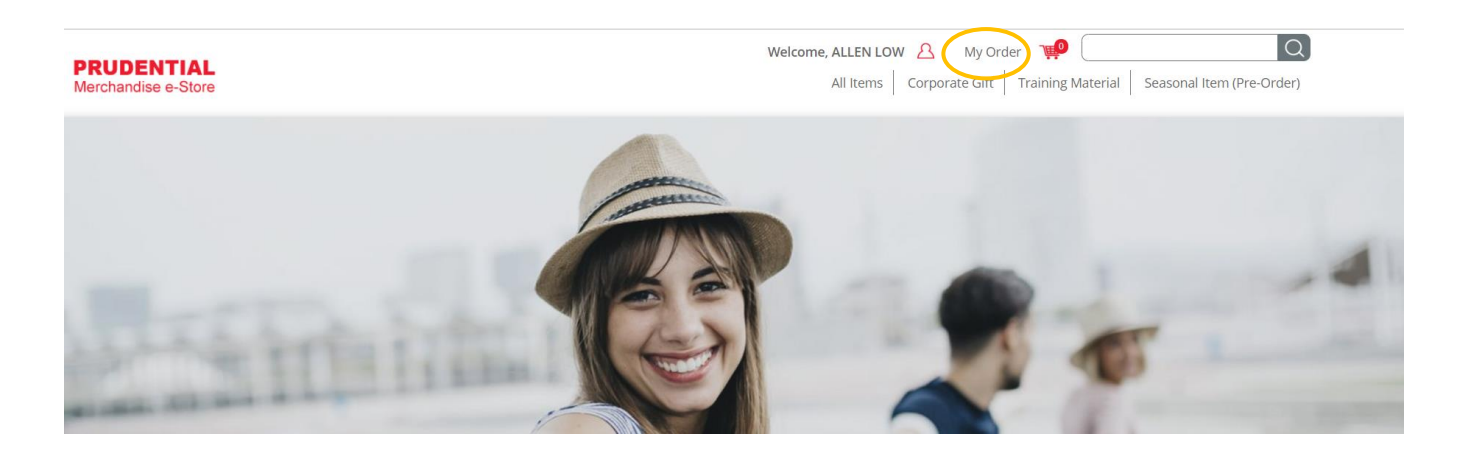

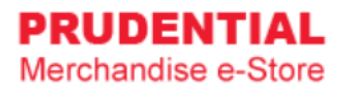

## Step 2. Click on the "RETRY PAYMENT".

|    | My Or     | rder        |                    |                |                   |                      |                     |               |                 |                  |
|----|-----------|-------------|--------------------|----------------|-------------------|----------------------|---------------------|---------------|-----------------|------------------|
|    |           | Personal De | etails             |                | ٨                 | /ly Order            |                     | Change        | Password        |                  |
| No | Order No. | Order Date  | Order<br>Status    | Payment Status | Payment<br>Method | Payment<br>Reference | Payment Amount (RM) | Order Details |                 |                  |
| 1  | A 000003  | 30/10/2019  | Processing         | Paid           | iPay88            | T199610944700        | 1.00                |               |                 |                  |
| 2  | F 000079  | 25/10/2019  | Pending            | Failed         | iPay88            |                      | 229.25              |               | CANCEL<br>ORDER | RETRY<br>PAYMENT |
| 3  | F 000059  | 25/10/2019  | Payment<br>Failure | Failed         | iPay88            | T199257657500        | 25.05               |               | CANCEL<br>ORDER | RETRY<br>PAYMENT |

#### Step 3. Retry Payment

Click "PLACE ORDER" to submit your order and repeat the whole payment process again.

| Delivery Location Billin | ng Address     | Payment Metho | d Prev     | view & Confirm | Your O                                                                                                    | rder                                   |
|--------------------------|----------------|---------------|------------|----------------|----------------------------------------------------------------------------------------------------|----------------------------------------|
| Please C                 | heck Your Orde | r Summary Bel | ow         |                | ltem Subtotal                                                                                                    | RM 200.0                               |
| Product                  |                | Qty           | Unit Price | Total          | Shipping Fee                                                                                                    | RM 29.2                                |
| Prudential Mug (Set of 5 | i)             | 5 SET(S)      | RM 40.00   | RM 200.00      | Total Payment                                                                                                    | RM 229.2                               |
| BAC                      | ĸ              | PLACE ORD     | ER         |                | Shipping to :<br>Lot 23, Jalan 888,<br>Tamn Industrial,<br>Jalan Pahang / Seta<br>Kuala Lumpur.<br>Attn : Allen Low<br>Contact : 01222334<br>Billing to :<br>Lot 23, Jalan 888,<br>Tamn Industrial,<br>Jalan Pahang / Seta<br>Kuala Lumpur.<br>Attn : Allen Low<br>Contact : 01222334<br>Payment Method :<br>iPay88 | pak, 53200<br>145<br>pak, 53200<br>145 |

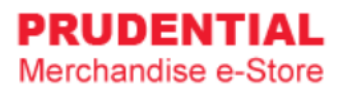

## 7 CUSTOMISATION - FOR SEASONAL ITEM (PRE-ORDER) ONLY

### 7.1 HOW TO MAKE CUSTOMISATION

Step 1. Click on "Seasonal Item (Pre-Order)".

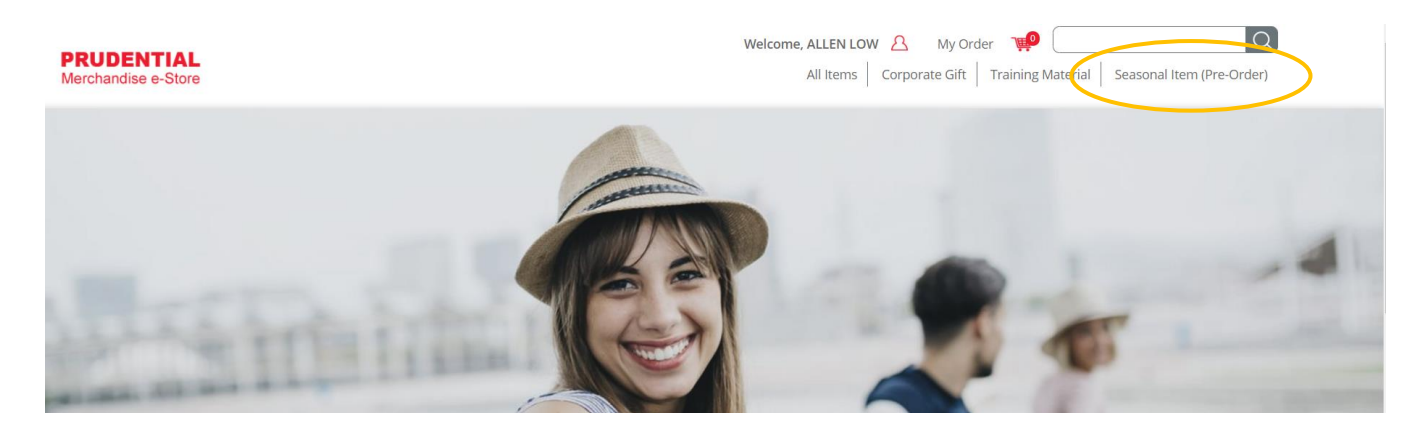

**Note :** User is unable to combine the order for item(s) from Corporate Gift/Executive Gift/Training Material category together with "Seasonal Item (Pre-Order)" category because the item(s) from "Seasonal Item (Pre-Order)" category carry different delivery date.

Customisation only applicable to following items:

- 1) A5 Management Diary 2) Desk Diary
- 3) Executive Planner 4) Pocket Diary

Customisation required minimum order quantity (MOQ) of 150 pcs for each seasonal item above.

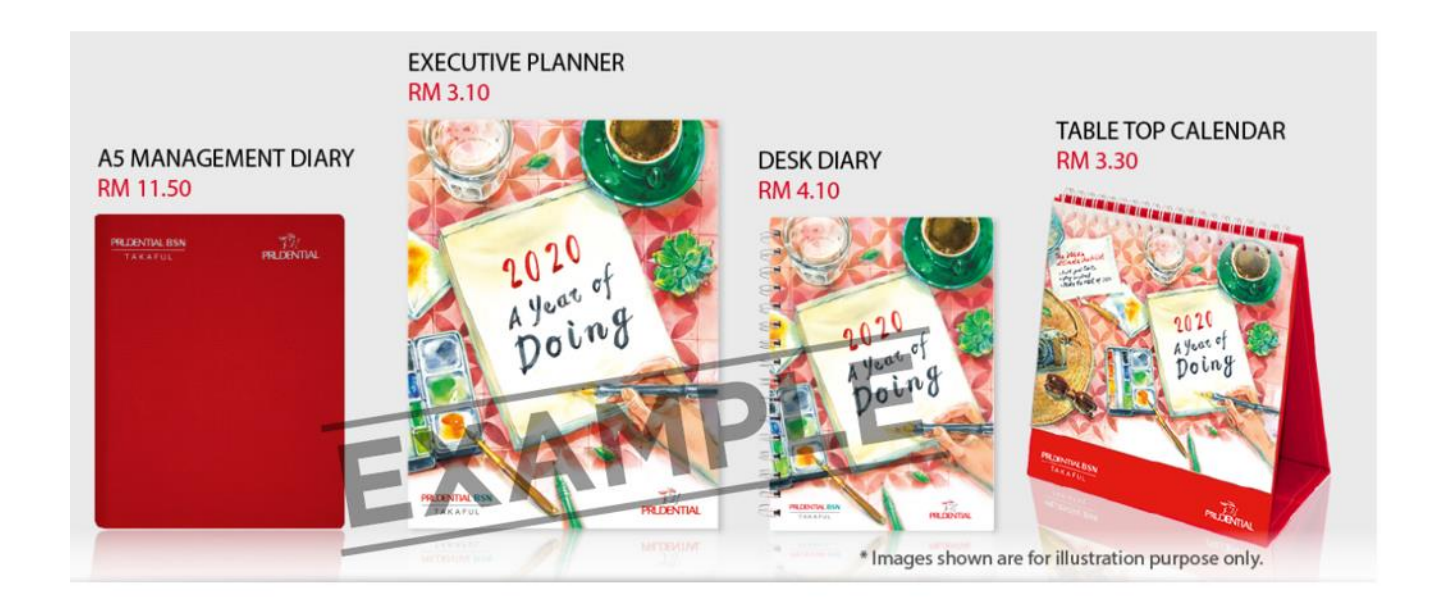

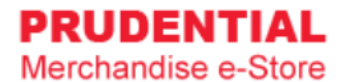

#### Step 2. Key in the quantity and click "ADD TO CART". "Tick √" the "Customisation" box.

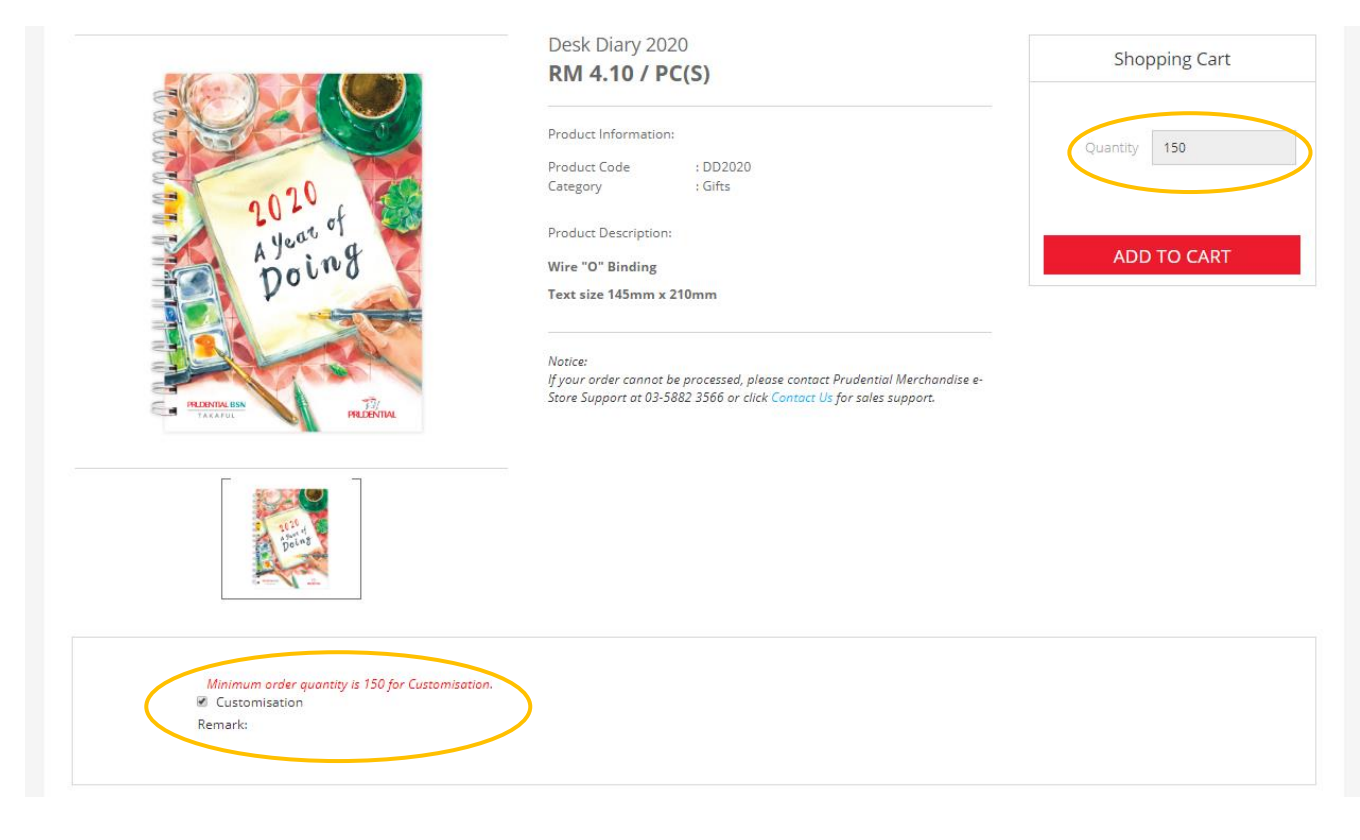

Step 3. Fill in the details and click "SUBMIT".

| Name 1 * Allen Low    | Contact No 1 * 038888888 |
|-----------------------|--------------------------|
| Name 2 Olympia Diary  | Contact No 2 0128888888  |
| Chinese Name 1 * 恭喜发财 |                          |
| Chinese Name 2   恭喜发财 |                          |
|                       |                          |

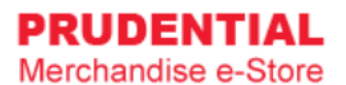

Step 4. A pop-up window will show the list of products that you ordered. Click "VIEW MY CART" to continue.

|                                                    | Added                                                                                                    | to cart X                                           |
|----------------------------------------------------|----------------------------------------------------------------------------------------------------|-----------------------------------------------------|
| Home 🗦 Seasonal Item (Pre-Order) 🏅 Desk Diary 2020 |                                                                                                    | Desk Diary 2020<br>Qty: 150<br>Price: RM 4.10 PC(S) |
|                                                    | Desk Diary 2020<br>RM 4.10 / PC(S)                                                                                                    | VIEW MY CART                                        |
|                                                    | Product Information:<br>Product Code : DD2020<br>Category : Gifts                                                                                           | Quantity <b>150</b>                                 |
| Ayear of                                           | Product Description:<br>Wire "O" Binding                                                                                                    | ADD TO CART                                         |
|                                                    | Text size 145mm x 210mm                                                                                                    |                                                     |
|                                                    | Notice:<br>If your order cannot be processed, please contact Prudential Merchandise<br>Store Support at 03-5882 3566 or click Contact Us for sales support. | e-                                                  |

Step 5. Confirm your order & quantity and click "CHECKOUT".

| Your Cart      |                  |                |                |             |                                               |
|----------------|------------------|----------------|----------------|-------------|-----------------------------------------------|
| Product        |                  | Unit Price     | Qty            | Total       | Step Guides                                   |
| X Desk         | Diary 2020       | RM 4.10        | 150 PC(S)      | RM 615.00   | Proceed to checkout                           |
| Name 1 * Allen | Customi          | Contact 1 * 03 | 888888         |             | 2 Select delivery &<br>Billing Location       |
| Name 2 Olympia | 发财               | Contact 2 01   | 28888888       |             | 3 Select Payment<br>Method & Confirm<br>Order |
|                |                  |                | Total Purchase | e RM 615.00 | Check your customisation details.             |
| *To chance th  | ONTINUE SHOPPING | UPDATE CAI     | RT C           | HECKOUT     |                                               |

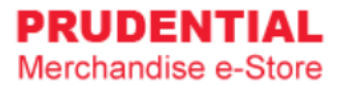

## Step 6. Select the delivery address.

| Delivery Location                                                             | Billing Address Payment Met                                                           | hod Preview & Confirm        | Your O                                | rder                     |
|-------------------------------------------------------------------------------|---------------------------------------------------------------------------------------|------------------------------|---------------------------------------|--------------------------|
| Delivery Locatio                                                              | n                                                                                     |                              | ltem Subtotal                         | RM 615.00                |
| Delivery Type *                                                               | Ship to Address                                                                       | ¥                            | Shipping Fee                          | RM 72.00                 |
| <ul> <li>Same with Register</li> </ul>                                        | ed Address                                                                            |                              | Total Payment                         | RM 687.00                |
| Lot 23, Jalan 888<br>Tamn Industrial<br>Jalan Pahang / Set                    | apak, 53200 Kuala Lumpur.                                                             |                              |                                       |                          |
| Attn : Allen Low<br>Contact : 0122233                                         | 445                                                                                   | Select this if different add | you want to de<br>dress & fill in the | liver to a<br>e details. |
| Deliver to Different<br>IMPORTANT Notes: Please<br>avoid delays in delivering | Address<br>ensure the recipient name is stated clearly and contact n<br>your orders.* | umber given is reachable to  |                                       |                          |
|                                                                               |                                                                                       |                              |                                       |                          |

## Step 7. Select the billing address.

| Delivery Location Billing Address Payment Method Preview & Confirm                  | Your Order                    |
|-------------------------------------------------------------------------------------|-------------------------------|
| Billing Address                                                                     | Item Subtotal RM 615.         |
| Same with Registered Address                                                        | Shipping Fee RM 72.           |
| Lot 23, Jalan 888<br>Tamn Industrial<br>Jalan Pahang / Setapak, 53200 Kuala Lumpur. | Total Payment RM 687.         |
| Attn : Allen Low<br>Contact : 0122233445                                            | t this if you want to hill to |
| Billing to Different Address                                                        | rent address & fill in the c  |

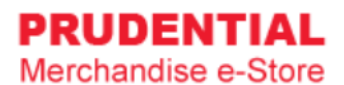

Step 8. Choose your payment option. "Tick  $\vee$  " to agree with the Privacy, Delivery & Return Policy and click "CONFIRM ORDER".

| Delivery Location Billing Address                                       | Payment Method Prev                                         | view & Confirm | Your O        | rder      |
|-------------------------------------------------------------------------|-------------------------------------------------------------|----------------|---------------|-----------|
| Payment Method                                                          |                                                             |                | Item Subtotal | RM 615.00 |
| Please select a payment method                                          | iPay88                                                      |                | Shipping Fee  | RM 72.00  |
| Please choose an iPay payment option                                    | Credit Card (MYR)                                           | <b>,</b>       | Total Payment | RM 687.0  |
| By submitting this form, I confirm<br>Sdn Bhd Privacy, Delivery & Retur | that I have read and agreed to Olympia Diary (<br>n Policy. | M)             |               |           |

Step 9. Click "PLACE ORDER" to submit your order and follow the step by step to complete your payment process.

| Delivery Location Billing Ad | iress Payment Method Previe       | iew & Confirm Your Order                                                                                  |
|------------------------------|-----------------------------------|----------------------------------------------------------------------------------------------------|
| Please Check                 | Your Order Summary Below          | Item Subtotal RM 615.0                                                                                    |
| Product                      | Qty Unit Price                    | Total Shipping Fee RM 72.0                                                                                |
| Desk Diary 2020              | 150 PC(S) RM 4.10                 | RM 615.00                                                                                                 |
| Name 1 Allen                 | Customisation Contact 1 038888888 | Shipping to :<br>Lot 23, Jalan 888,<br>Tamn Industrial,<br>Jalan Pahang / Setapak, 53200<br>Kuala Lumpur. |
| Name 2 Olyumpia              | Contact 2 0128888888              | Attn : Allen Low<br>Contact : 0122233445<br>Billing to :                                                  |
| Chinese Name 1   恭喜发财        |                                   | Lot 23, Jalan 888,<br>Tamn Industrial,<br>Jalan Pahang/ Setapak, 53200<br>Kuala Lumpur.                   |